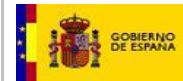

## INTCF

# Servicio de Información Toxicológica

## Manual de Instalación del Sistema GesFicCom

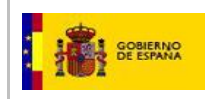

#### CONTROL DE VERSIONES

| Versión | Fecha      | Descripción del cambio                          |
|---------|------------|-------------------------------------------------|
| 1.0     | 28-01-2015 | Versión Inicial Manual de Instalación GesFicCom |
| 1.1     | 23-10-2017 | Cambios /aclaraciones                           |
|         |            |                                                 |
|         |            |                                                 |
|         |            |                                                 |

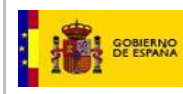

## ÍNDICE

| ÍNDICE                                    | 3 |  |  |  |  |  |  |  |
|-------------------------------------------|---|--|--|--|--|--|--|--|
| Introducción4                             |   |  |  |  |  |  |  |  |
| . Requerimientos                          |   |  |  |  |  |  |  |  |
| 3. Instalación                            | 5 |  |  |  |  |  |  |  |
| 3.1 Instalación Inicial                   | 6 |  |  |  |  |  |  |  |
| 3.2 Actualización del Sistema 1           | 2 |  |  |  |  |  |  |  |
| 4. Inicio de la aplicación                |   |  |  |  |  |  |  |  |
| . Configuración de certificado de cifrado |   |  |  |  |  |  |  |  |

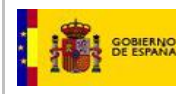

#### 1. INTRODUCCIÓN

El presente manual trata de explicar el proceso de instalación de la herramienta GesFicCom, a partir de los ficheros instalables descargados desde el Portal del Ministerio de Justicia (http://www.mjusticia.gob.es).

La guía a seguir, presentada a continuación, servirá tanto para la instalación de GesFicCom completo, como para la versión "Sin Hojas de Ingredientes".

El instalador posee dos formar de proceder:

- Instalación Inicial, aplicable únicamente si no se dispone de una versión anterior de GesficCom. Implica una instalación de 0.
- Actualización, aplicable únicamente si ya se dispone de una versión anterior de GesFicCom, y por tanto se cuenta con información almacenada. Ejecute esta opción para únicamente hacer una actualización sin perder información existente.

#### 2. REQUERIMIENTOS

Para poder llevar a cabo la instalación del aplicativo y por tanto su utilización posterior se deben cumplir una serie de requerimientos, tanto a nivel de hardware como de software.

- 1. Disponer de Windows 2000, Windows XP ó Superior.
- 2. Disponer de un espacio mínimo de 25 MB en el disco de instalación.
- 3. La resolución mínima necesaria es de 256 colores.
- 4. Disponer de Windows Installer 3.1 (Si no existe en el pc pero se tiene acceso a internet el programa de instalación lo descargará automáticamente).

Si no posee internet en el momento de la instalación, deberá descargarlo antes de ésta. Para más información, puede acceder al portal de Microsoft: https://msdn.microsoft.com/es-es/library/h2zwd6bw%28v=vs.90%29.aspx

5. Disponer de .Net Framework 3.5 (Si no existe en el pc pero se tiene acceso a internet el programa de instalación lo descargará automáticamente).

Si no posee internet en el momento de la instalación, deberá descargarlo antes de ésta. Para más información, puede acceder al portal de Microsoft: https://msdn.microsoft.com/es-es/library/zw4w595w%28v=vs.110%29.aspx

- 6. Disponer del certificado de Cifrado de GesficCom. Puede descargarlo en la misma web donde ha descargado el instalador (pinchando en "Certificado de cifrado GesFicCom INTCF")
- 7. Realizar la instalación con permisos de **Administrador**. De lo contrario el sistema puede no funcionar correctamente.

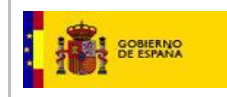

### 3. INSTALACIÓN

Deberá descargarse el instalador pinchando en el enlace siguiente del Portal del Ministerio de Justicia (http://www.mjusticia.gob.es/cs/Satellite/Portal/es/ministerio/organismos-ministerio-justicia/instituto-nacional/aplicativos-para-empresas):

| Contraction de la lattica para la sempresa puedan notificar al lattica la sempresa puedan notificar al lattica las empresas e laboración de fichas toxicológicas. Aplicación informática.      Servicios están denândes especificamente para que las empresas puedan notificar al lattica las empresas e laboración de fichas toxicológicas. Aplicación estáncia de materia pueda que denancellano.      Servicios están denândes especificamente para que las empresas puedan notificar al latticar las empresas      Aplicación informática para la laboración de fichas toxicológicas (Cer. 1.98      Aplicación de fichas toxicológicas. Aplicación April 2015) (ZR 9.29 MB)      Aplicación de fichas toxicológicas (Services ficherentes para que las empresas puedan notificar al latticar las empresas      Aplicación informática para la laboración de fichas toxicológicas (Cer. 1.98      Aplicación de fichas toxicológicas (Cer. 1.98      Aplicación de fichas toxicológicas (Cer. 1.98      Aplicación de fichas toxicológicas (Cer. 1.98      Aplicación de fichas toxicológicas (Cer. 1.98      Aplicación de fichas toxicológicas (Cer. 1.98      Aplicación de fichas toxicológicas (Cer. 1.98      Aplicación de fichas toxicológicas (Cer. 1.98      Aplicación de fichas toxicológicas (Cer. 1.98      Aplicación de aplicación finemática para la laboración de fichas toxicológicas (Coc. 1.98      Aplicación de aplicación de fichas toxicológicas (Coc. 1.98      Aplicación de aplicación de aplicación finemática para la laboración de fichas toxicológicas (Coc. 1.98      Aplicación de aplicación de aplicación de aplicación de fichas toxicológicas (Coc. 1.98      Aplicación de aplicación de aplicación de fichas toxicológicas (Coc. 1.98      Aplicación de aplicación de aplicación de fichas toxicológicas (Coc. 1.98      Aplicación de aplicación de aplicación de fichas toxicológicas (Coc. 1.98      Aplicación de aplicación de aplicación de fichas toxicológicas (Coc. 1.98      Aplicación de aplicación de aplicación de fichas toxicológicas (Coc. 1.98      Aplica | $\leftarrow$ $\rightarrow$ C $\textcircled{0}$ www.mjusticia.gob.es/cs/Satellite/Portal/es/mi                                                                                                    | isterio/organismos-ministerio                                                                                                    | o-justicia/instituto-na                                                         | acional/aplicativos-para-e                                                                                                    | mpresas            | ର୍☆ 🗵 : |  |  |  |  |  |
|----------------------------------------------------------------------------------------------------|----------------------------------------------------------------------------------------------------|----------------------------------------------------------------------------------------------------|---------------------------------------------------------------------------------|----------------------------------------------------------------------------------------------------|--------------------|---------|--|--|--|--|--|
| EL MINISTERIO         LA JUSTICIA EN ESPAÑA         CIUDADANOS         ÁREAS TEMÁTICAS         ÁREA INTERNACIONAL           Index - El Ministrio de Justicia - Instituce Nacional de Toxicología - Instituce Nacional de Toxicología - Aplicación informatica.         Servicios - Servicios - Servicios - Servicios - Servicios - Servicios - Servicios - Servicios - Servicios - Servicios - Institucto Nacional de Toxicología - Aplicación informatica.         Instituto Nacional de Toxicología - Quercias Forenses         Instituto Nacional de Toxicología - Quercias Forenses         Instituto Nacional de Toxicología - Quercias Forenses         - Quercias INTCF         - Concisión - Servicios - Servicios - Servic                                                                                                    | Strendor                                                                                                    | CASTELLANO - CASTELLANO - CASTE |                                                                                 |                                                                                                    |                    |         |  |  |  |  |  |
| Inde - E Ministerio - Organiamos del Ministerio de Justicia - Instituto Nacional de Toxicología y Ciencias Forenses - Servicio + Servicio - Servicio de Información Toxicología (STT) - Notificación al INTCF. Información para las empresas - Elaboración de fichas toxicológicas. Aplicación informática.<br>Elaboración de Internación para las empresas - Elaboración de fichas toxicológicas (STE) - Servicio de Información Internativa - Constanti de Toxicología y Ciencias Forenses - elaboración de fichas toxicológicas. Aplicación informática.<br>Elaboración de fichas toxicológicas. Aplicación informática.<br>Estos aplicativos están diseñados especificamente para que las empresas puedan notificar al INTCF las subiciente de las toxicológicas (DECE) (ZE 9.27 MB) - Aplicación informática para la elaboración de fichas toxicológicas (DECE 1.09                                                                                                    | EL MINISTERIO                                                                                                    | LA JUSTICIA EN ESPAÑA                                                                                                    | CIUDADANOS                                                                      | ÁREAS TEMÁTICAS                                                                                                    | ÁREA INTERNACIONAL |         |  |  |  |  |  |
| Instituto Nacional de Toxicología y Ciencias Forenses<br>Notificación al INTCF. Información para las empresas<br>Elaboración de fichas toxicológicas. Aplicación informática.<br>Estos aplcativos están danãados especificamente para que las empresas puedan notificar al INTCF las<br>sustancias y mescida guinesa que comercias puedan notificar al INTCF las<br>sustancias y mescida guinesa que comercias puedan notificar al INTCF las<br>sustancias y mescida guinesa que comercias puedan notificar al INTCF las<br>sustancias y mescida guinesa que comercias puedan notificar al INTCF las<br>sustancias y mescida guinesa que comercias puedan notificar al INTCF las<br>sustancias y mescida guinesa que comercias puedan notificar al INTCF las<br>sustancias y mescida que las tempresas puedan notificar al INTCF las<br>sustancias y mescida que las tempresas puedan notificar al INTCF las<br>sustancias y mescida que las tempresas puedan notificar al INTCF las<br>sustancias y mescida que las tempresas puedan notificar al INTCF las<br>sustancias y mescida que las tempresas<br>- Aplicación Informática para la laboración de fichas toxicológicas (Doct. 1,99                                                                                                    | Inicio > El Ministerio > Orga<br>Notificación al INTCR Informa                                                                                                    | Inicio > El Ministerio > Organismos del Ministerio de Justicia > Instituto Nacional de Toxicología y Clencias Forenses > Servicios > Servicio de Información Toxicológica (SIT) ><br>Nooficación al INTCF. Información para las empresas > Elaboración de fichas toxicológicas. Aplicación informática.                                                                                                    |                                                                                 |                                                                                                    |                    |         |  |  |  |  |  |
| Informática       informática       informática       informática         * Manual de uso de aplicación informática para la elaboración de fichas toxicológicas (PDF, 8.07 MB)       Envido de fichas toxicológicas.         Sistema de Atlación de Empresas (SRE)       Notifications to de Spanith Applications de Temperas                                                                                                    | Instituto Nació<br>Notificación al I<br>Elaboración de fici<br>Estas aplicativos están des<br>sustancias y mecióa quím<br>Se localeura instrucciones é<br>enderes de lo instalación<br>e Requisitos Instalación<br>Minimi | Intel de Toxicología<br>NTCF. Información pa<br>lado especificamente para que las en<br>es que comercializan<br>una la elaboración de ficitas toucidos<br>esentenente espectados<br>esentecion (PDF, 126 <u>XB</u> )<br>es aplicación informática para la elaboración o                                                                                                    | renses<br>as<br>1 I/ITCF las<br>9) (ZIR 9.29 所知)<br>as (DOC. 1.98<br>5 8.07 所聞) | Instituto Nacional de<br>Toxicología y Ciencias<br>Forenses<br>« Qué se él MICE?<br>« Ambta Temtorial<br>« Servicos<br>« Documentación<br>» Documentación<br>» Comisón (aconar gara el uso<br>forase del ADN<br>« Notificación a INTCF.<br>Información para las engresas<br>« Lagitáción a INTCF.<br>Información para engresas<br>« Lagitáción a INTCF.<br>Información para engresas<br>« Lagitáción de fachas<br>toxicologicas. Aplicación<br>informático de fachas<br>toxicologicas. Aplicación<br>informático de fachas<br>toxicologicas.<br>« Envico de fichas toxicológicas.<br>« Envico de fachas toxicológicas.<br>« Envico de fachas toxicológicas.<br>« Envico de fachas toxicológicas.<br>« Envico de fachas toxicológicas.<br>« Envico de fachas toxicológicas.<br>« Envico de fachas toxicológicas.<br>« Envico de fachas toxicológicas.<br>« Envico de fachas toxicológicas. |                    |         |  |  |  |  |  |

La descarga del fichero de instalación incluirá, al descomprimir, una carpeta como esta:

| 📜 GesFic | Com_SinHo                             | ojas-1.zip - Winl | RAR (copia | de evalua | ión)     |           |                    |                 |          |          | - 0          | x      |
|----------|---------------------------------------|-------------------|------------|-----------|----------|-----------|--------------------|-----------------|----------|----------|--------------|--------|
| Archivo  | Órdenes                               | Herramientas      | Favoritos  | Opcion    | es Ayuda | 3         |                    |                 |          |          |              |        |
| Añadir   | Extraer e                             | n Comprobar       | Ver        | Eliminar  | Buscar   | Asistente | (1)<br>Información | Buscar virus Co | mentario | Auto ext | traíble      |        |
| £        |                                       |                   |            |           |          |           |                    |                 |          |          |              |        |
| Nombre   |                                       |                   |            |           |          |           |                    | Tamai           | io Compr | imido    | Тіро         |        |
| <b>b</b> |                                       |                   |            |           |          |           |                    |                 |          |          | Carpeta de a | archiv |
| 📗 GesFi  | GesFicCom_SinHojas Carpeta de archivi |                   |            |           |          |           |                    |                 |          |          |              |        |
| <        |                                       |                   |            | 111       |          |           |                    |                 |          |          |              | Þ      |
|          |                                       |                   |            |           |          |           | Total 1 carpeta    |                 |          |          |              | đ      |

Si navega por la carpeta, encontrará los siguientes ficheros:

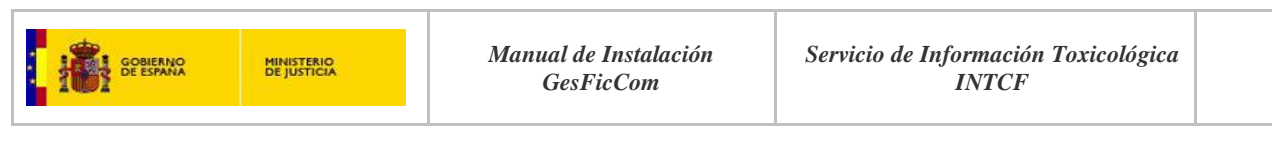

| GesFic  | Com_SinHoja | s-1.zip - WinR | AR (copia | de evaluad | tión)    |           |                     |                 |       |               |                | x    |
|---------|-------------|----------------|-----------|------------|----------|-----------|---------------------|-----------------|-------|---------------|----------------|------|
| Archivo | Órdenes H   | lerramientas   | Favoritos | Opcione    | es Ayuda | а         |                     |                 |       |               |                |      |
| Añadir  | Extraer en  | Comprobar      | 00<br>Ver | Eliminar   | Buscar   | Asistente | <b>I</b> nformación | Buscar virus    | Come  | ntario Auto e | xtraíble       |      |
| 1       |             |                |           |            |          |           |                     |                 |       |               |                |      |
| Nombre  |             |                |           |            |          |           |                     | Tar             | maño  | Comprimido    | Тіро           |      |
| ₿       |             |                |           |            |          |           |                     |                 |       |               | Carpeta de arc | chiv |
| GesFic  | ComSetup_S  | inHojas.zip    |           |            |          |           |                     | 5.73            | 9.746 | 5.729.604     | Archivo WinR   | AR 2 |
| GesFic  | Com_Update  | _SinHojas.exe  |           |            |          |           |                     | 4.02            | 6.958 | 4.008.732     | Aplicación     |      |
|         |             |                |           |            |          |           |                     |                 |       |               |                |      |
|         |             |                |           |            |          |           |                     |                 |       |               |                |      |
|         |             |                |           |            |          |           | Tatal 0 766 704     | huter on 2 fich |       |               |                | ,    |
|         |             |                |           |            |          |           | Total 9./66./04     | bytes en 2 fich | eros  |               |                | d    |

El fichero "GesFicComSetup\_SinHojas.zip" permite realizar la instalación inicial del producto y, "GesFicCom\_Update\_SinHojas.exe", la actualización del mismo.

#### 3.1 Instalación Inicial

Al pinchar en el fichero **"GesFicComSetup\_SinHojas.zip**", aparecerá la carpeta **"GesFicComSetup\_SinHojas",** la cual contiene los siguientes dos ficheros:

~ )

- Setup.exe
- GesFicComSetup.msi

| GesFicCom_SinHojas-1.zip - WinRAR (co | opia de evaluación)                                                                                                    |                   |
|---------------------------------------|----------------------------------------------------------------------------------------------------|-------------------|
| Archivo Órdenes Herramientas Fav      | GesFicComSetup_SinHojas.zip - WinRAR (copia de evaluación)                                                                                                    |                   |
| Añadir Extraer en Comprobar V         | Añadir         Extraer en         Comprobar         Ver         Eliminar Buscar         Aisstente         Información         Buscar virus         Comentario | Auto extraíble    |
| Nombre                                |                                                                                                    | 1111              |
| 🤐<br>GesFicComSetup SinHoias.zip      | Nombre Tamaño Compr                                                                                                    | imido Tipo        |
| GesFicCom_Update_SinHojas.exe         |                                                                                                    | Carpeta de archiv |
|                                       |                                                                                                    |                   |
| Seleccionado 5./39./46 bytes en I     |                                                                                                    | Þ.                |
| mularios empresas                     | 🖅 🗝 Total 1 carpeta                                                                                                    |                   |

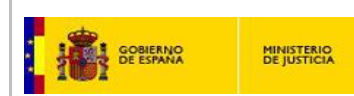

| - | GesFic   | ComSetup_ | SinHojas.zip - V | WinRAR (co | pia de eval | luación) |           |                     |       |               |               |                   |
|---|----------|-----------|------------------|------------|-------------|----------|-----------|---------------------|-------|---------------|---------------|-------------------|
|   | Archivo  | Órdenes   | Herramientas     | Favoritos  | Opcione     | s Ayuda  | 1         |                     |       |               |               |                   |
|   | Añadir   | Extraer e | n Comprobar      | Ver        | Eliminar    | Buscar   | Asistente | <b>I</b> nformación | Busc  | ar virus Cor  | nentario Auto | extraíble         |
|   | 1        |           |                  |            |             |          |           |                     |       |               |               |                   |
|   | Nombre   |           |                  |            |             |          |           |                     |       | Tamañ         | o Comprimido  | Тіро              |
|   | J        |           |                  |            |             |          |           |                     |       |               |               | Carpeta de archiv |
|   | 👸 GesFic | :ComSetup | .msi             |            |             |          |           |                     |       | 5.835.26      | 4 5.553.206   | Paquete de Windo  |
|   | setup.   | exe       |                  |            |             |          |           |                     |       | 4/1.55        | 2 185.984     | Aplicación        |
|   | •        |           |                  |            |             |          |           |                     |       |               |               | 4                 |
|   | 2m 🖂     |           |                  |            |             |          |           | Total 6.306.816     | bytes | en 2 ficheros |               | h.                |

**Extraiga los ficheros en una carpeta temporal en su pc**, para poder ejecutar la instalación, con cualquiera de los dos ficheros. Para ello, seleccione "Extraer en":

| 🥃 GesFicComSetup_SinHojas.rar (copia de evaluación)   |                                   |                   |                |                 |               |               |                |  |   |  |
|-------------------------------------------------------|-----------------------------------|-------------------|----------------|-----------------|---------------|---------------|----------------|--|---|--|
| <u>A</u> rchivo Ór <u>d</u> enes <u>H</u> erramientas | <u>Favoritos</u> Opcio <u>n</u> e | es Ay <u>u</u> da |                |                 |               |               |                |  |   |  |
| Añadir Extraer en Comprobar                           | Ver Eliminar                      | Buscar Asister    | te Informaciór | Buscar virus    | Comentario    | Proteger      | auto extraíble |  |   |  |
| GesFicComSetup_SinHe                                  | ojas.rar - archivo RAR            | 4.x, tamaño desco | mprimido 6.745 | .600 bytes      |               |               |                |  | - |  |
| Nombre                                                | Tamaño Com                        | primido Tipo      | N              | Aodificado      | CRC32         |               |                |  |   |  |
| <b>B</b> .                                            |                                   | Disco lo          | cal            |                 |               |               |                |  |   |  |
| GesFicComSetup.msi                                    | 6.274.048 5                       | .949.264 Paquete  | de Windo 1     | 7/11/2017 14:08 | C2146437      |               |                |  |   |  |
| in setup.exe                                          | 4/1.552                           | 194:177 Aplicac   | 011 1          | //11/2017 14:00 | 00734979      |               |                |  |   |  |
|                                                       |                                   |                   |                |                 |               |               |                |  |   |  |
|                                                       |                                   |                   |                |                 |               |               |                |  |   |  |
|                                                       |                                   |                   |                |                 |               |               |                |  |   |  |
|                                                       |                                   |                   |                |                 |               |               |                |  |   |  |
|                                                       |                                   |                   |                |                 |               |               |                |  |   |  |
|                                                       |                                   |                   |                |                 |               |               |                |  |   |  |
|                                                       |                                   |                   |                |                 |               |               |                |  |   |  |
|                                                       |                                   |                   |                |                 |               |               |                |  |   |  |
|                                                       |                                   |                   |                |                 |               |               |                |  |   |  |
|                                                       |                                   |                   |                |                 |               |               |                |  |   |  |
|                                                       |                                   |                   |                |                 |               |               |                |  |   |  |
|                                                       |                                   |                   |                |                 |               |               |                |  |   |  |
|                                                       |                                   |                   |                |                 |               |               |                |  |   |  |
|                                                       |                                   |                   |                | Tata            | 16 745 600 h. |               |                |  |   |  |
|                                                       |                                   |                   |                | Tota            | 10.745.000 By | tes en 2 fict | ieros          |  |   |  |

Le mostrará una pantalla para que seleccione la carpeta donde copiar los dos ficheros. Una vez extraídos, vaya a la carpeta y seleccione el fichero **Setup.exe**, <u>como Administrador</u>. Comenzará el proceso de instalación.

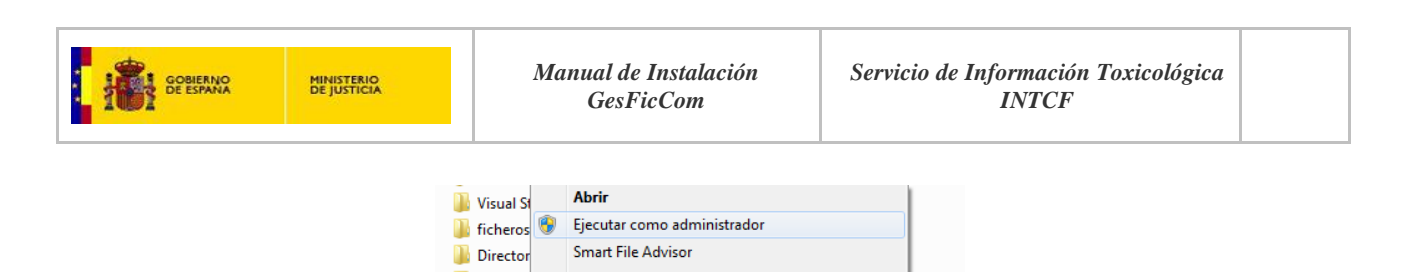

Solucionar problemas de compatibilidad

Þ

| En el  | caso   | de que | e la | aplicación | haya | sido | instalada | con | anterioridad, | se p | odrá | reparar | la | instalació | n c |
|--------|--------|--------|------|------------|------|------|-----------|-----|---------------|------|------|---------|----|------------|-----|
| quitar | r tota | lmente | :    |            |      |      |           |     |               |      |      |         |    |            |     |

| Éste es el Asistente par<br>GesFicCom     | a instalación de |  |
|-------------------------------------------|------------------|--|
| Seleccione si desea reparar o quitar Gest | FicCom.          |  |
| <ul> <li>Reparar GesFicCom</li> </ul>     |                  |  |
| O Quitar GesFicCom                        |                  |  |
|                                           |                  |  |
|                                           |                  |  |
|                                           |                  |  |
|                                           |                  |  |

Si se trata de la primera instalación, aparecerán las siguientes pantallas:

ZScreen

퉬 Visual St

E GesFicC

👸 GesFicC

Checksum

Compartir con

🛗 Mis forr 🧿 Analizar setup.exe

🔂 setup.ex 🇌 TortoiseSVN

- Pantalla de Advertencia de que la aplicación requiere ser ejecutada como Administrador. Pulse "Siguiente" si desea avanzar, o "Cancelar" si desea abandonar la instalación. Tendrá también la posibilidad de volver a la pantalla de atrás (botón "Atrás").

| Información de GesF                                                                                                    | icCom                                                                                                    |
|----------------------------------------------------------------------------------------------------|----------------------------------------------------------------------------------------------------|
| Recuerde que es neces<br>administrador para qu<br>correctamente.<br><b>En caso de no ser as</b><br><b>correctamente</b> . | ario ejecutarlo con permisos de<br>ue todos sus componentes funciones<br><b>í; la instalación no se llevará a cabo</b> |
|                                                                                                    | Cancelar <atrás siguiente=""></atrás>                                                                                  |

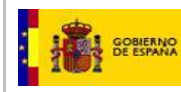

Pantalla de Bienvenida del Asistente de Instalación. Pulse "Siguiente" si desea avanzar, o "Cancelar" si desea abandonar la instalación. Tendrá también la posibilidad de volver a la pantalla de atrás (botón "Atrás").

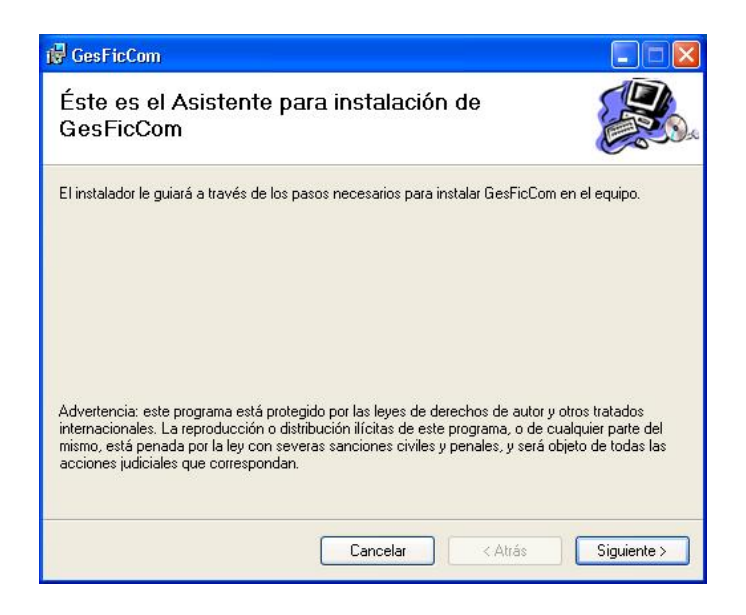

Pantalla de selección de Carpeta de Instalación, donde podrá elegir (a partir de Examinar) una ruta alternativa, en su Sistema, a la que viene por defecto (C:\Archivos de programa\GesFicCom\). Además podrá indicar si desea que el producto se instale visible para todos los usuarios del equipo o para únicamente el usuario actual que está instalando.

Pulse "Siguiente" si desea avanzar, o "Cancelar" si desea abandonar la instalación.

| 🕞 GesFicCom                                                                                                    |                          |
|----------------------------------------------------------------------------------------------------|--------------------------|
| Seleccionar carpeta de instalación                                                                                                    |                          |
| El instalador instalará GesFicCom en la siguiente carpeta.<br>Para instalarlo en esta carpeta haga clic en ''Siguiente''. Para instalarlo en u<br>clic en ''Examinar''.<br><u>C</u> arpeta: | na carpeta distinta haga |
| C:\Archivos de programa\GesFicCom\                                                                                                    | Examinar                 |
|                                                                                                    | Espacio en disco         |
| Instalar GesFicCom sólo para este usuario o para todos los usuarios de es                                                                                                    | te equipo:               |
| O Para todos los usuarios                                                                                                    |                          |
| ⊙ Sólo para este usuario                                                                                                    |                          |
| Cancelar < Atrás                                                                                                    | Siguiente >              |

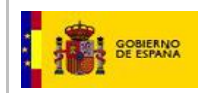

Pantalla de Inclusión de Nombre de Empresa. Aporte el nombre de empresa con el que va a trabajar (no obligatorio). Pulse "Siguiente" si desea avanzar, o "Cancelar" si desea abandonar la instalación.Tendrá también la posibilidad de volver a la pantalla de atrás (botón "Atrás").

| 🖟 GesFicCom                                            | ×  |
|--------------------------------------------------------|----|
| DATOS DE CONFIGURACIÓN                                 | de |
| Indique los siguientes datos:<br>Nombre de la Empresa: |    |
| Cancelar < Atrás Siguiente >                           | כ  |

- Pantalla de Confirmación de Instalación. Pulse "Siguiente" si desea que el Sistema comience a instalar, o "Cancelar" si desea abandonar la instalación. Tendrá también la posibilidad de volver a la pantalla de atrás (botón "Atrás").

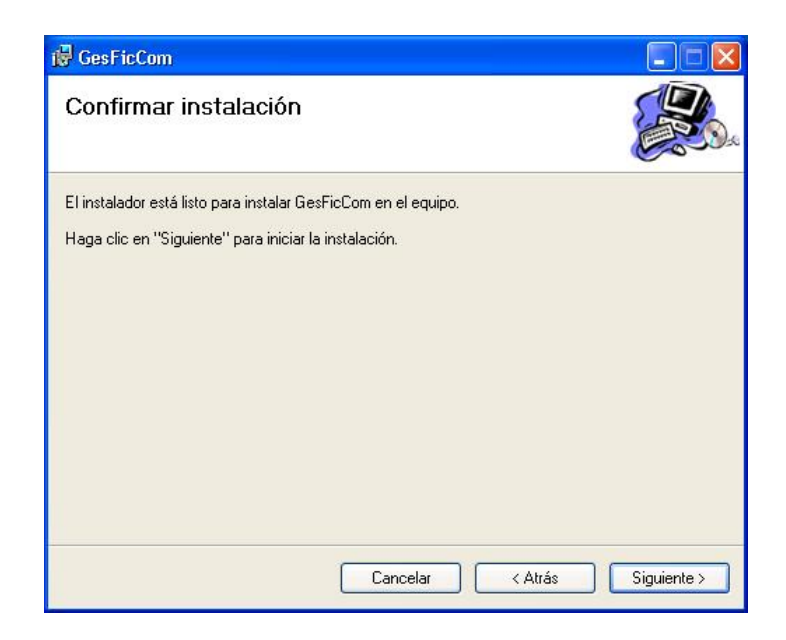

- A partir de aquí, el programa de instalación realizará la copia de los ficheros que componen la aplicación, y efectuará los cambios necesarios en el Sistema para que la aplicación funcione correctamente.

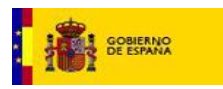

- Una vez finalizada la instalación, verá el siguiente mensaje final de confirmación de Instalación completada. Pulse "Cerrar" para cerrar el instalador.

| 😽 GesFicCom                             |                                   |                      |               |
|-----------------------------------------|-----------------------------------|----------------------|---------------|
| Instalación completada                  |                                   |                      |               |
| GesFicCom se ha instalado correctamente |                                   |                      |               |
| Haga clic en "Cerrar" para salir.       |                                   |                      |               |
| Utilice Windows Update para comprobar c | sualquier actualizaci<br>Cancelar | ión importante de .N | ET Framework. |

**Nota:** Para evitar errores en la ejecución de la aplicación y asegurarnos que se ha instalado correctamente, debemos revisar, al finalizar la instalación, que la estructura de carpetas que se ha creado es idéntica a la de la siguiente imagen:

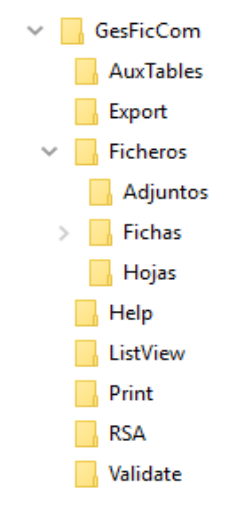

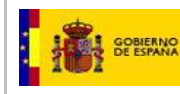

#### 3.2 Actualización del Sistema

Si ya posee información almacenada de una instalación anterior, se debe hacer una Actualización en lugar de una Instalación de cero.

Recuerde que, antes de comenzar el proceso de actualización, es conveniente realizar una copia de seguridad de los datos que tuviera ya introducidos en su versión anterior (Herramientas / Copia de seguridad).

Para realizar la actualización del Sistema, **extraiga el fichero** *GesFicCom\_Update\_SinHojas.exe* **en una carpeta temporal en su pc.** Para ello, seleccione "Extraer en":

| 🚍 GesFicCom_Update_SinHojas.rar (copia de evaluación                                  | n)                                   |                          |                  |                         |   |
|---------------------------------------------------------------------------------------|--------------------------------------|--------------------------|------------------|-------------------------|---|
| <u>Archivo</u> Ór <u>d</u> enes <u>H</u> erramientas <u>F</u> avoritos Opcio <u>r</u> | <u>n</u> es Ay <u>u</u> da           |                          |                  |                         |   |
| Añadir Extraer en Comprobar Ver Eliminar                                              | Buscar Asistente                     | Información Buscar virus | Comentario       | Proteger auto extraíble |   |
| 🗈 🕒 GesFicCom_Update_SinHojas.rar - archivo I                                         | RAR, tamaño descompr                 | imido 10.515.961 bytes   |                  |                         | • |
| Nombre Tamaño Cor                                                                     | mprimido Tipo                        | Modificado               | CRC32            |                         |   |
| <br>GesFicComSetup_SinHojas.rar 6.103.569                                             | Disco local<br>6.103.569 rar Archive | 17/11/2017 5:30          | F74FE930         |                         |   |
| GesFicCom_Update_SinHojas.exe 4.412.392                                               | 4.400.712 Aplicación                 | 17/11/2017 5:30          | 8CC64728         |                         |   |
|                                                                                       |                                      |                          |                  |                         |   |
|                                                                                       |                                      |                          |                  |                         |   |
|                                                                                       |                                      |                          |                  |                         |   |
|                                                                                       |                                      |                          |                  |                         |   |
|                                                                                       |                                      |                          |                  |                         |   |
|                                                                                       |                                      |                          |                  |                         |   |
|                                                                                       |                                      |                          |                  |                         |   |
|                                                                                       |                                      |                          |                  |                         |   |
|                                                                                       |                                      |                          |                  |                         |   |
|                                                                                       |                                      |                          |                  |                         |   |
|                                                                                       |                                      |                          |                  |                         |   |
|                                                                                       |                                      |                          |                  |                         |   |
| 🖅 🗝 Seleccionado 4.412.392 bytes en 1 fichero                                         |                                      | Tota                     | al 10.515.961 by | tes en 2 ficheros       |   |

Le mostrará una pantalla para que seleccione la carpeta donde copiar el fichero. Una vez extraído, vaya a la carpeta y seleccione el fichero *GesFicCom\_Update\_SinHojas.exe*, <u>como Administrador.</u>

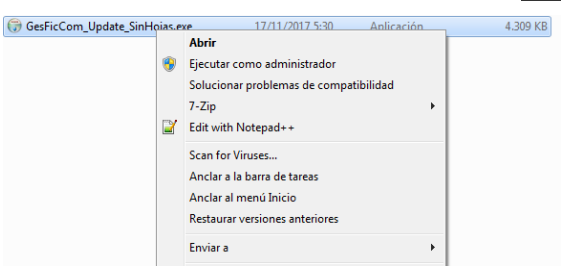

Aparecerán las siguientes pantallas:

- Pantalla de Advertencia de que la aplicación requiere ser ejecutada como Administrador. Pulse "Acepto" si desea avanzar, o "Cancelar" si desea abandonar la instalación.

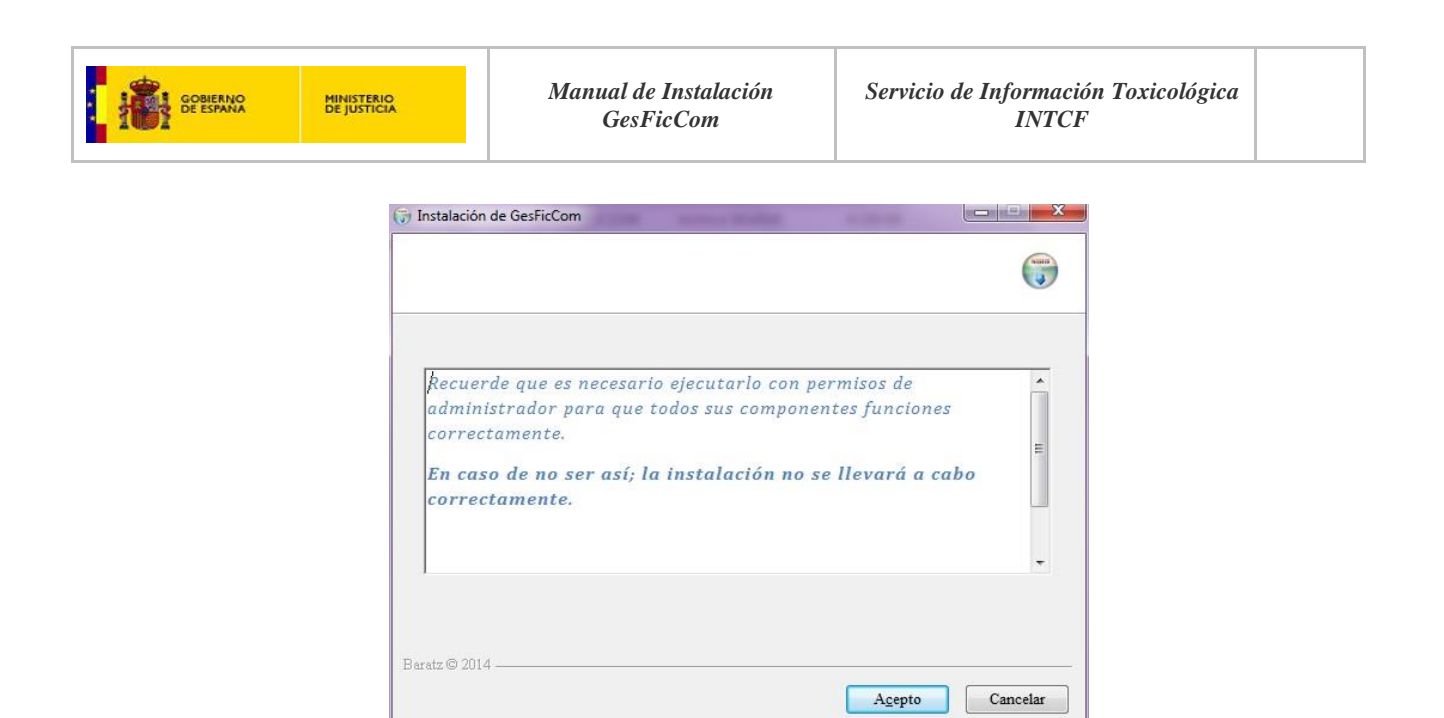

- Pantalla de selección de Carpeta de Actualización, donde deberá elegir (a partir de Examinar) la ruta donde se encuentra instalado ya GesFicCom. Viene por defecto (C:\Archivos de programa\GesFicCom\).

Pulse "Instalar" si desea avanzar, o "Cancelar" si desea abandonar la instalación. Tendrá también la posibilidad de volver a la pantalla de atrás (botón "Atrás").

| Instalación de GesFicCom                                                                                                    | 10- N                          |                           | (Charles Internal             |
|----------------------------------------------------------------------------------------------------|--------------------------------|---------------------------|-------------------------------|
|                                                                                                    |                                |                           | (                             |
| El programa de instalación instalará GesFicCom en el siguier<br>directorio diferente, presione Examinar y seleccione otro dire<br>la instalación. | te directorio<br>ctorio. Presi | . Para inst<br>one Instal | talar en un<br>lar para comen |
|                                                                                                    |                                |                           |                               |
| Directorio de Destino                                                                                                    |                                |                           |                               |
| Directorio de Destino<br>CAProgram Files (x80)\GesFicCom                                                                                          |                                | Ex                        | xaminar                       |
| Directorio de Destino<br>C:Program Files (x80) GesFicCom<br>Espacio requendo: 3.9MB                                                               |                                | Ex                        | aminar                        |
| Directorio de Destino<br>C:Program Files (380) GesFicCom<br>Espacio requerido: 3.9MB<br>Espacio disponible: 124.1GB                               |                                | Ex                        | aminar                        |
| Directorio de Destino<br>C.Program Files (380)/GesFicCom<br>Espacio requerido: 3.9MB<br>Espacio disponible: 124.1GB<br>ratz © 2014                |                                | Ēx                        | aminar                        |

- Una vez finalizada la instalación, verá el siguiente mensaje final de confirmación de Instalación completada. Pulse "Cerrar" para cerrar el instalador.

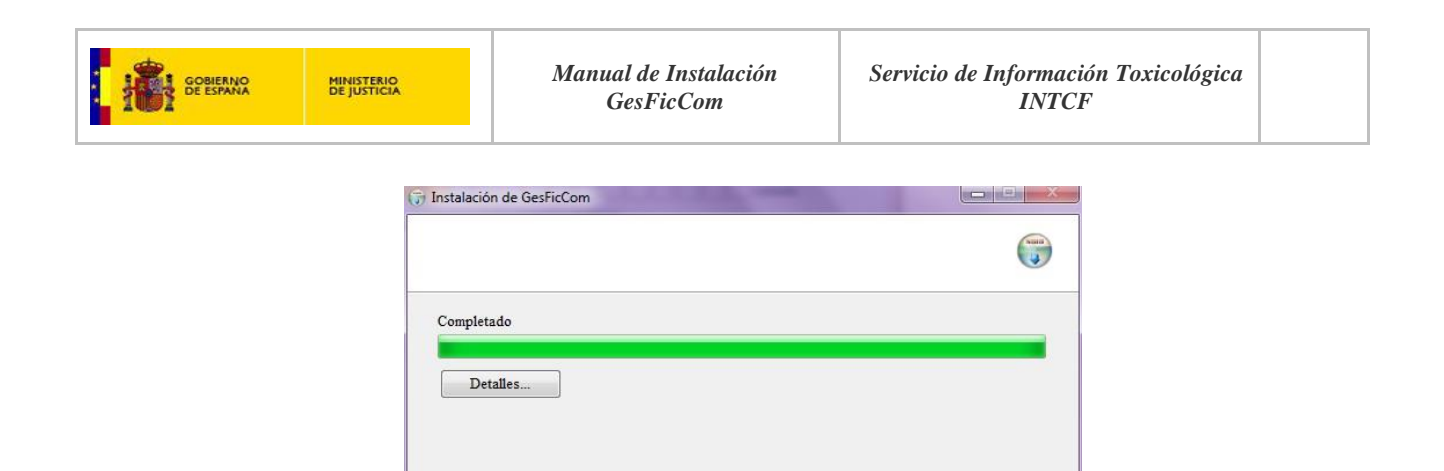

- Podremos ver los detalles de la actualización, a través el botón "Detalles".

Baratz © 2014 –

|                                           |                                       | ( |
|-------------------------------------------|---------------------------------------|---|
| Completado                                |                                       |   |
| Extraer: Fichas.xsd 100%                  |                                       |   |
| Extraer: Hojas.dtd 100%                   |                                       |   |
| Extraer: Hojas.xsd 100%                   |                                       |   |
| Extraer: INGREDIENTES.dtd 100%            |                                       |   |
| Extraer: INGREDIENTES.xsd 100%            |                                       |   |
| Extraer: Listados.dtd 100%                |                                       |   |
| Extraer: Listados.xsd 100%                |                                       |   |
| Directorio de salida: C:\Program Files (x | 86)\GesFicCom\Validate                |   |
| Ejecutar: regsvr32.exe /s "C:\Program F   | iles (x86)\GesFicCom\CryptBaratz.dll" |   |
| Completado                                |                                       | E |
|                                           |                                       |   |
| atz © 2014                                |                                       |   |
|                                           |                                       | r |

<<u>A</u>trás

Cerrar

Cancelar

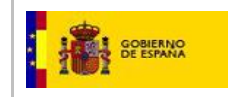

#### 4. INICIO DE LA APLICACIÓN

Tras realizar correctamente los pasos indicados, acceda a la carpeta de instalación y ejecute el fichero "GesFicCom.exe".

| Disco local (C:) + Archivos de programa (x86) + GesFicCom + |                   |                     |               |  |  |
|-------------------------------------------------------------|-------------------|---------------------|---------------|--|--|
| Grabar Nueva carpeta                                        |                   |                     |               |  |  |
| Nombre                                                      | Fecha de modifica | Тіро                | Tamaño        |  |  |
| 🐌 RSA                                                       | 22/02/2015 21:28  | Carpeta de archivos |               |  |  |
| \mu ListView                                                | 23/02/2015 0:06   | Carpeta de archivos |               |  |  |
| \mu Print                                                   | 24/02/2015 15:34  | Carpeta de archivos |               |  |  |
| 퉬 Export                                                    | 27/02/2015 13:47  | Carpeta de archivos |               |  |  |
| 퉬 AuxTables                                                 | 02/03/2015 17:13  | Carpeta de archivos |               |  |  |
| 퉬 Ficheros                                                  | 02/03/2015 17:13  | Carpeta de archivos |               |  |  |
| 퉬 Help                                                      | 02/03/2015 17:13  | Carpeta de archivos |               |  |  |
| 퉬 Validate                                                  | 02/03/2015 17:13  | Carpeta de archivos |               |  |  |
| Microsoft.ReportViewer.Common.dll                           | 30/12/2007 14:47  | Extensión de la apl | 3.564 KB      |  |  |
| Microsoft.ReportViewer.WinForms.dll                         | 30/12/2007 14:47  | Extensión de la apl | 332 KB        |  |  |
| 🔜 notebook-information.ico                                  | 22/06/2012 18:46  | Icono               | 6 KB          |  |  |
| Microsoft.ReportViewer.ProcessingObjec                      | 22/10/2012 13:28  | Extensión de la apl | 52 KB         |  |  |
| ReportBajas.rdlc                                            | 02/07/2014 10:27  | VisualStudio.rdlc.1 | 18 KB         |  |  |
| 🐏 Requisitos.rtf                                            | 08/07/2014 15:45  | Formato de texto    | 36 KB         |  |  |
| ReportAltas.rdlc                                            | 09/07/2014 9:09   | VisualStudio.rdlc.1 | 20 KB         |  |  |
| ReportModificaciones.rdlc                                   | 14/07/2014 10:13  | VisualStudio.rdlc.1 | 22 KB         |  |  |
| 🚳 CryptBaratz.dll                                           | 16/07/2014 11:01  | Extensión de la apl | 14 KB         |  |  |
| GesFicCom.exe.config                                        | 16/07/2014 13:08  | VisualStudio.confi  | 2 KB          |  |  |
| ReportFicha.rdlc                                            | 15/01/2015 16:33  | VisualStudio.rdlc.1 | 39 KB         |  |  |
| ReportHoja.rdlc                                             | 15/01/2015 16:33  | VisualStudio.rdlc.1 | 28 KB         |  |  |
| ReportPendientes.rdlc                                       | 15/01/2015 16:59  | VisualStudio.rdlc.1 | 27 KB         |  |  |
| ReportHistorico.rdlc                                        | 15/01/2015 17:00  | VisualStudio.rdlc.1 | 27 KB         |  |  |
| 🍓 GesFicCom_Update.exe                                      | 30/01/2015 13:34  | Aplicación          | 3.919 KB      |  |  |
| GesFicCom_old.exe.config                                    | 22/02/2015 21:26  | VisualStudio.confi  | 2 KB          |  |  |
| GesFicCom.exe                                               | 27/02/2015 8:47   | Aplicación          | <u>682 KB</u> |  |  |
| GesFiq Descripción del archivo: GesFicCom                   | 14                | Archivo INSTALLS    | 2 KB          |  |  |

Organización: Servicios de Teledocumentación. S.A.

También puede lanzar la búsqueda de la aplicación.

| Programas (1)        |  |    |
|----------------------|--|----|
| GesFicCom            |  |    |
|                      |  |    |
|                      |  |    |
|                      |  |    |
|                      |  |    |
|                      |  |    |
|                      |  |    |
|                      |  |    |
|                      |  |    |
|                      |  |    |
|                      |  |    |
|                      |  |    |
|                      |  |    |
|                      |  |    |
|                      |  |    |
|                      |  |    |
|                      |  |    |
|                      |  |    |
| ₽ Ver más resultados |  | Ub |

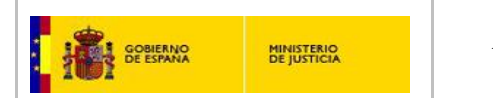

Aparecerá la pantalla principal de GesFicCom.

| Gestio  | nFichas                         |                                  |                     |                         |              |     |          |       | _ 8 × |
|---------|---------------------------------|----------------------------------|---------------------|-------------------------|--------------|-----|----------|-------|-------|
| Archivo | Gestión de Fichas Toxicológicas | Gestión de Hojas de Ingredientes | Gestión de Empresas | Gestión de Ingredientes | Herramientas | Ver | Ventanas | Ayuda |       |
| 1       | 🗙 🗁 💁 🎯                         |                                  |                     |                         |              |     |          |       |       |
|         |                                 |                                  |                     |                         |              |     |          |       |       |
|         |                                 |                                  |                     |                         |              |     |          |       |       |
|         |                                 |                                  |                     |                         |              |     |          |       |       |
|         |                                 |                                  |                     |                         |              |     |          |       |       |
|         |                                 |                                  |                     |                         |              |     |          |       |       |
|         |                                 |                                  |                     |                         |              |     |          |       |       |
|         |                                 |                                  |                     |                         |              |     |          |       |       |
|         |                                 |                                  |                     |                         |              |     |          |       |       |
|         |                                 |                                  |                     |                         |              |     |          |       |       |
|         |                                 |                                  |                     |                         |              |     |          |       |       |
|         |                                 |                                  |                     |                         |              |     |          |       |       |
|         |                                 |                                  |                     |                         |              |     |          |       |       |
|         |                                 |                                  |                     |                         |              |     |          |       |       |
|         |                                 |                                  |                     |                         |              |     |          |       |       |
|         |                                 |                                  |                     |                         |              |     |          |       |       |
|         |                                 |                                  |                     |                         |              |     |          |       |       |
|         |                                 |                                  |                     |                         |              |     |          |       |       |
|         |                                 |                                  |                     |                         |              |     |          |       |       |
|         |                                 |                                  |                     |                         |              |     |          |       |       |
|         |                                 |                                  |                     |                         |              |     |          |       |       |
|         |                                 |                                  |                     |                         |              |     |          |       |       |
|         |                                 |                                  |                     |                         |              |     |          |       |       |
|         |                                 |                                  |                     |                         |              |     |          |       |       |
|         |                                 |                                  |                     |                         |              |     |          |       |       |

**Nota:** En el caso de que la instalación se haya realizado en el sistema operativo **Windows 7**, es posible que la ejecución del programa no se realice de manera satisfactoria, debido a las restricciones de seguridad de dicho sistema operativo. Para solucionar este problema se deben de realizar las siguientes tareas:

- Vaya a la ruta del Sistema donde ha instalado la aplicación y, sobre el fichero ejecutable "GesFicCom.exe", pulse con el botón derecho en "Propiedades".

| igencer and April Graphic International                                                                                                    | ieva carpeta                                                                                                    |                                                                                                    |                                                                                             |                                                                                                    |                                                                                                    | · | 1.18 |  |
|----------------------------------------------------------------------------------------------------|----------------------------------------------------------------------------------------------------|----------------------------------------------------------------------------------------------------|---------------------------------------------------------------------------------------------|----------------------------------------------------------------------------------------------------|----------------------------------------------------------------------------------------------------|---|------|--|
| apps<br>Archivos de programa<br>Archivos de programa (x86)<br>dell<br>Drivers<br>Erclinoa                                                                                                    | AuxTables<br>Export<br>Ficheros<br>Help                                                                                                    |                                                                                                    | 21/03/2013 9:32<br>21/03/2013 9:32<br>21/03/2013 9:32<br>21/03/2013 9:32<br>31/03/2013 9:32 | Carpeta de archivos<br>Carpeta de archivos<br>Carpeta de archivos<br>Carpeta de archivos<br>Carpeta de archivos                                                                                                    |                                                                                                    |   |      |  |
| Generación     AuriTable     AuriTable     AuriTable     AuriTable     AuriTable     AuriTable     AuriTable     Auritable     Auritable | Print     Print     Print     Print     Print     Grafico     Grafico     Grafico     Grafico     Grafico     Microso     Microso     Microso     Report     Report     Print     Report     Report | Journ<br>Giscutz como administrado<br>Sobucionar problemas de cor<br>Andras con AVG<br>Cifar archives<br>TertoixeSVN<br>Andra a archive<br>Andra a refericcomas y<br>Andra y enviar por email<br>Andra y enviar por email<br>Andra y enviar por email<br>Andra y enviar por email<br>Andra y enviar por email<br>Andra y enviar por email<br>Enviar mediante Bluetooth a<br>Restaurar versiones anteriore<br>Enviar a<br>Cotar<br>Cotar<br>Crear acceso directo<br>Eliminar | r<br>mpatibilidad<br>anviar por email<br>s                                                  | Jarpeta da rochioso<br>gelicación<br>ML Configuration.<br>Anternio de la segu-<br>demisión de la segu-<br>termión de la segu-<br>termión de la segu-<br>termión de la segu-<br>termión de la segut<br>demisión de la segut<br>demisión demisión demisión dem | 545 KB<br>2 KB<br>2 KB<br>3 L54 KB<br>5 L2 KB<br>3 L2 KB<br>3 L2 KB<br>2 L58<br>2 L58<br>2 L5 |   |      |  |

- Pulse en la pestaña Compatibilidad, y chequee en el apartado de "Nivel de privilegio" la opción "Ejecutar este programa como administrador". Acepte para confirmar los cambios y salir.

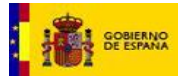

| Detalles         |           | Version             | es anteriores      |
|------------------|-----------|---------------------|--------------------|
| General          | Co        | ompatibilidad       | Seguridad          |
|                  | Gest      | FicCom.exe          |                    |
| Tipo de archivo: | Aplica    | ación (.exe)        |                    |
| Descripción:     | GesFicO   | Com                 |                    |
| Ubicación:       | C:\G      | esFicCom            |                    |
| Tamaño:          | 544 k     | (B (557.568 bytes)  |                    |
| Tamaño en disco: | 548 H     | (B (561.152 bytes)  |                    |
| Creado:          | Hoy.      | 21 de marzo de 20   | 13, Hace 7 minutos |
| Modificado:      | miérc     | oles, 30 de enero d | e 2013, 8:55:34    |
| Último acceso:   | Hoy.      | 21 de marzo de 20   | 13, Hace 7 minutos |
| Atrībutos: 🔲 Se  | ólo lectu | ira 🔲 Oculto        | Avanzados          |
|                  |           |                     | -wait2005          |

| Detalles                                                               |                                                                     | ones anteriores                                                    |
|------------------------------------------------------------------------|---------------------------------------------------------------------|--------------------------------------------------------------------|
| General                                                                | Compatibilidad                                                      | Seguridad                                                          |
| Si este programa func<br>anteriores de Window<br>modo de compatibilida | cionaba correctamen<br>vs y ahora presenta p<br>ad que coincida con | te en versiones<br>problemas, seleccione e<br>la versión anterior. |
| Modo de compatibil                                                     | idad                                                                | lacion                                                             |
| Ejecutar este p                                                        | orograma en modo d                                                  | e compatibilidad para:                                             |
| Windows XP (Se                                                         | rvice Pack 3)                                                       | -                                                                  |
| Configuración                                                          |                                                                     |                                                                    |
| Eiecutar con 2                                                         | 56 colores                                                          |                                                                    |
| Eiecutar con u                                                         | na resolución de par                                                | ntalla de 640 x 480                                                |
| Deshabilitar los                                                       | s temas visuales                                                    |                                                                    |
| 📃 Deshabilitar la                                                      | composición de esc                                                  | ritorio                                                            |
| Deshabilitar el configuración e                                        | ajuste de escala de<br>elevada de ppp                               | la pantalla si se usa la                                           |
| Nivel de privilegio                                                    |                                                                     |                                                                    |
| 🔲 Ejecutar este p                                                      | programa como admi                                                  | nistrador                                                          |
| Cambiar la config                                                      | uración para todos l                                                | os usuarios                                                        |
|                                                                        | Aceptar                                                             | Cancelar Aplic                                                     |

| Propiedades: GesFicCon                                                                                             | n.exe                                                                                                    |  |  |  |  |
|----------------------------------------------------------------------------------------------------|----------------------------------------------------------------------------------------------------|--|--|--|--|
| Detalles                                                                                                    | Versiones anteriores                                                                                                    |  |  |  |  |
| General Co                                                                                                    | ompatibilidad Seguridad                                                                                                    |  |  |  |  |
| Si este programa funcionab<br>anteriores de Windows y ah<br>modo de compatibilidad que<br>Necesito ayuda para elec | pa correctamente en versiones<br>hora presenta problemas, seleccione el<br>e coincida con la versión anterior.<br>gir la configuración |  |  |  |  |
| Modo de compatibilidad -                                                                                           |                                                                                                    |  |  |  |  |
| Ejecutar este program                                                                                              | ma en modo de compatibilidad para:                                                                                                    |  |  |  |  |
| Windows XP (Service I                                                                                              | Pack 3) 👻                                                                                                    |  |  |  |  |
| Configuración                                                                                                    | lores                                                                                                    |  |  |  |  |
| Ejecutar con una res                                                                                               | solución de pantalla de 640 x 480                                                                                                    |  |  |  |  |
| Deshabilitar los tema                                                                                              | as visuales                                                                                                    |  |  |  |  |
| Deshabilitar la comp                                                                                               | osición de escritorio                                                                                                    |  |  |  |  |
| Deshabilitar el ajuste de escala de la pantalla si se usa la<br>configuración elevada de ppp                       |                                                                                                    |  |  |  |  |
| Nivel de privilegio                                                                                                |                                                                                                    |  |  |  |  |
| Ejecutar este program                                                                                              | ma como administrador                                                                                                    |  |  |  |  |
| 🔞 Cambiar la configuració                                                                                          | ón para todos los usuarios                                                                                                    |  |  |  |  |
| Ac                                                                                                    | ceptar Cancelar Aplicar                                                                                                    |  |  |  |  |

#### 4. CONFIGURACIÓN DE CERTIFICADO DE CIFRADO

La nueva versión de GesFicCom está configurada para exportar o imprimir productos de forma cifrada, con el objetivo de mantener la confidencialidad de los datos sensibles exportados.

Es obligatorio realizar la exportación de manera cifrada, por lo que se explica a continuación qué se debe realizar para configurar GesFicCom y el certificado de cifrado.

- Descargue el certificado **"Certificado de cifrado GesFicCom INTCF**", que acompaña al instalador de GesFicCom en el portal. Es un fichero comprimido, por lo que debe obtener el fichero .cer que hay en el interior (*"INTCF Remisión de Fichas Toxicológicas GesFicCom.cer"*). Guarde el fichero en una carpeta local de su pc.

| 2 |            | D           | Tiskes Tester    | 4-3-4-C-4  |            | - MG-DA   | D (annin da | evelue side)        | peto de   | arctitios   |          |         |                    |
|---|------------|-------------|------------------|------------|------------|-----------|-------------|---------------------|-----------|-------------|----------|---------|--------------------|
| 8 |            | Remision de | e richas Toxicol | ogicas des | ricCom.zij | o - winka | r (copia de | evaluacion)         |           |             |          |         |                    |
|   | Archivo    | Órdenes     | Herramientas     | Favoritos  | Opcione    | es Ayuda  | 9           |                     |           |             |          |         |                    |
|   | Añadir     | Extraer er  | Comprobar        | 00<br>Ver  | Eliminar   | Buscar    | Asistente   | <b>I</b> nformación | Busca     | r virus Cor | mentario | Auto e  | xtraíble           |
|   | t          |             |                  |            |            |           |             |                     |           |             |          |         |                    |
| 1 | Nombre     |             |                  |            |            |           |             |                     |           | Tamañ       | o Comp   | orimido | Тіро               |
|   | <b>)</b> . |             |                  |            |            |           |             |                     |           |             |          |         | Carpeta de archiv  |
|   |            | Remisión d  | le Fichas Toxico | lógicas Ge | sFicCom.c  | er        |             |                     |           | 3.91        | 5        | 1.408   | Certificado de seg |
|   | 4          |             |                  |            |            |           |             |                     |           |             |          |         | 4                  |
| ŀ |            |             |                  |            |            |           |             | T + 120101 -        |           |             |          |         |                    |
| P | - mail     |             |                  |            |            |           |             | Total 3.916 byt     | es en 1 f | ichero      |          |         |                    |

Dentro de la aplicación, vaya a "Herramientas"-> "Configuración".

| Gestion | Fichas                          | ALC: NOT A                       | A Robert States     | Canal Print Street      | the owner when the owner when |       |
|---------|---------------------------------|----------------------------------|---------------------|-------------------------|-------------------------------|-------|
| Archivo | Gestión de Fichas Toxicológicas | Gestión de Hojas de Ingredientes | Gestión de Empresas | Gestión de Ingredientes | Herramientas Ver Ventanas     | Ayuda |
| 1       | 🗙 i 😸 🕰 i 🎯                     |                                  |                     |                         | Configuración                 |       |
|         |                                 |                                  |                     |                         | Validar Datos                 |       |
|         |                                 |                                  |                     |                         | Copia de Seguridad 🔸          |       |
|         |                                 |                                  |                     |                         |                               |       |
|         |                                 |                                  |                     |                         |                               |       |
|         |                                 |                                  |                     |                         |                               |       |
|         |                                 |                                  |                     |                         |                               |       |
|         |                                 |                                  |                     |                         |                               |       |
|         |                                 |                                  |                     |                         |                               |       |
|         |                                 |                                  |                     |                         |                               |       |
|         |                                 |                                  |                     |                         |                               |       |

- El Sistema le pedirá, en el último apartado, que incluya la clave pública SIT. Seleccione de su pc el certificado descargado ("*INTCF Remisión de Fichas Toxicológicas GesFicCom.cer*") para que aparezca como valor seleccionado.

| BIERNO<br>ESPANA | MINISTERIO<br>DE JUSTICIA    | Manual de Instalación<br>GesFicCom                                                                                  | Servicio d              | de Informaci<br>INTCI     | ón Toxicológica<br>7 |
|------------------|------------------------------|----------------------------------------------------------------------------------------------------|-------------------------|---------------------------|----------------------|
|                  | Configurac<br>Direc<br>Nombr | Sin General         Orio de Trabajo       C:\Program Files (x86)\GesFicCom\         de la Empresa                   |                         |                           |                      |
| Jeva carpeta     |                              | A                                                                                                    |                         |                           |                      |
| Nom              | bre                          |                                                                                                    | Fecha de modifica       | Tipo                      | Tamaño               |
| 5                | vi er nemision de Fichas Tox | Gugues Gerricom.cer<br>Tipo: Certificado de seguridad<br>Tamaño: 3,82 KB<br>Fecha de modificación: 04/12/2014 14:28 | <u>94/12/2014 14:28</u> | <u>Verufficado de seg</u> | <u>4 Kb</u>          |

- El Sistema le pedirá, en el último apartado, que incluya la clave pública SIT. Seleccione de su pc el certificado descargado para que aparezca como valor seleccionado, pulse el botón de "Guardar" (disco).

| Directorio de Trabajo | C:\Program Files (x86)\GesFicCom\                        |
|-----------------------|----------------------------------------------------------|
| Nombre de la Empresa  |                                                          |
| Logo                  |                                                          |
| Clave Pública SIT     | F:\Nuevo\INTCF Remisión de Richas Toxicológicas GesRic() |